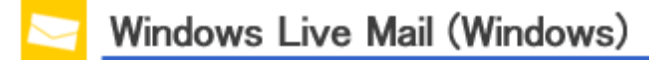

Step1. .Go to the following link to download Windows Essentials.

## Windows Essentials

http://windows.microsoft.com/en-us/windows-live/essentials

Step2. .Click "Download now".

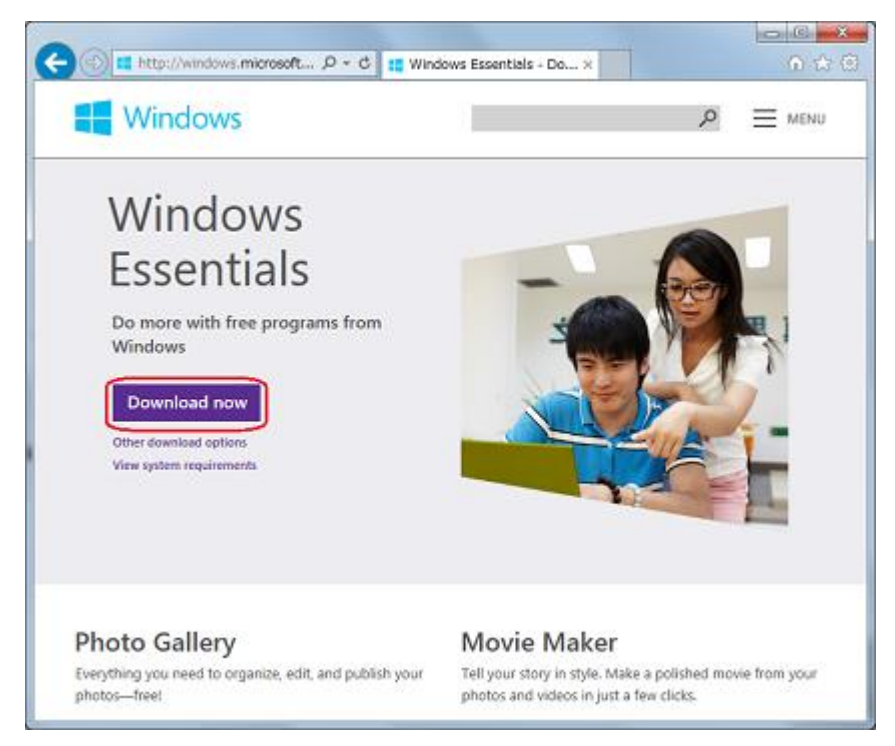

- \* The installation windows are different depending on your OS.
- \* Internet Explorer11 is used to make this installation guide.

Step3. .Click Tools button (gear icon) in the upper right corner, then click "View downloads".

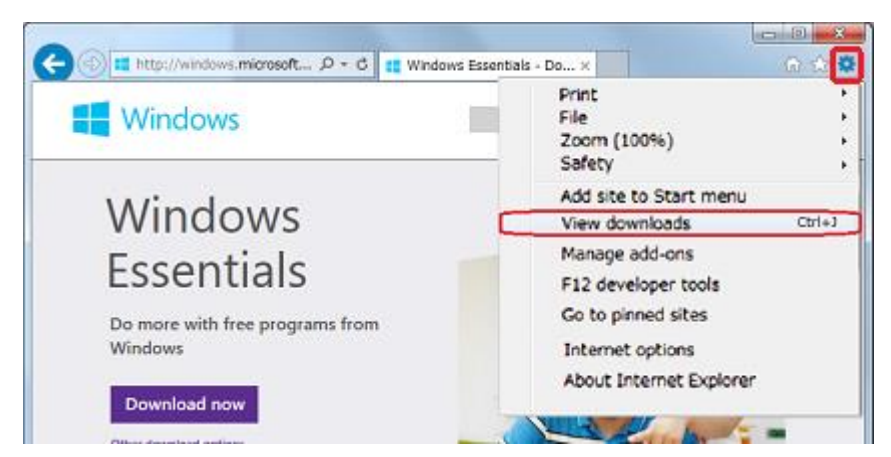

Click Tools button (gear icon) in the upper right corner, then click "View downloads".

Step4. .Click "Run" on a list of all the files that you have downloaded in IE.

| ダウンロードの表示と追跡               | ダウンロ                     | コードの検索 | \$ |
|----------------------------|--------------------------|--------|----|
| 名前                         | 福所                       | 操作     | 18 |
| wisetup-web.exe 1.18 MB    | このプログラムを実行また<br>は保存しますか? | 東行     |    |
| wl.dlservice.microsoft.com |                          | 保存     | -  |
|                            |                          |        |    |
|                            |                          |        |    |

Step5. Please wait for a moment until a preparation has done.

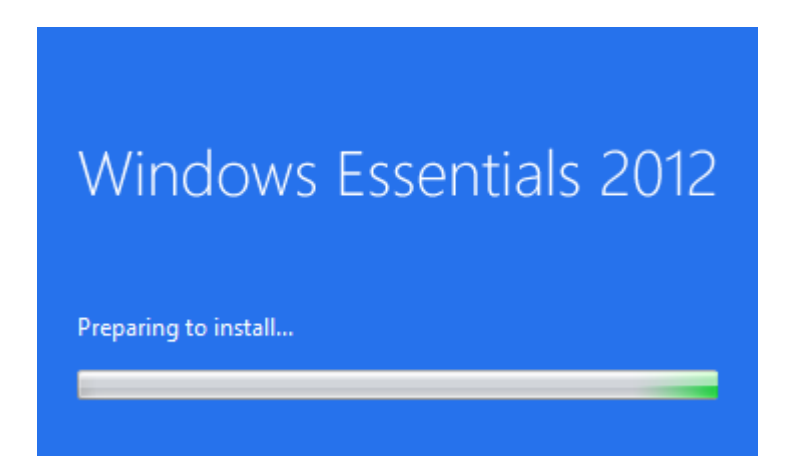

Step6. .Click "Choose the programs you want to install".

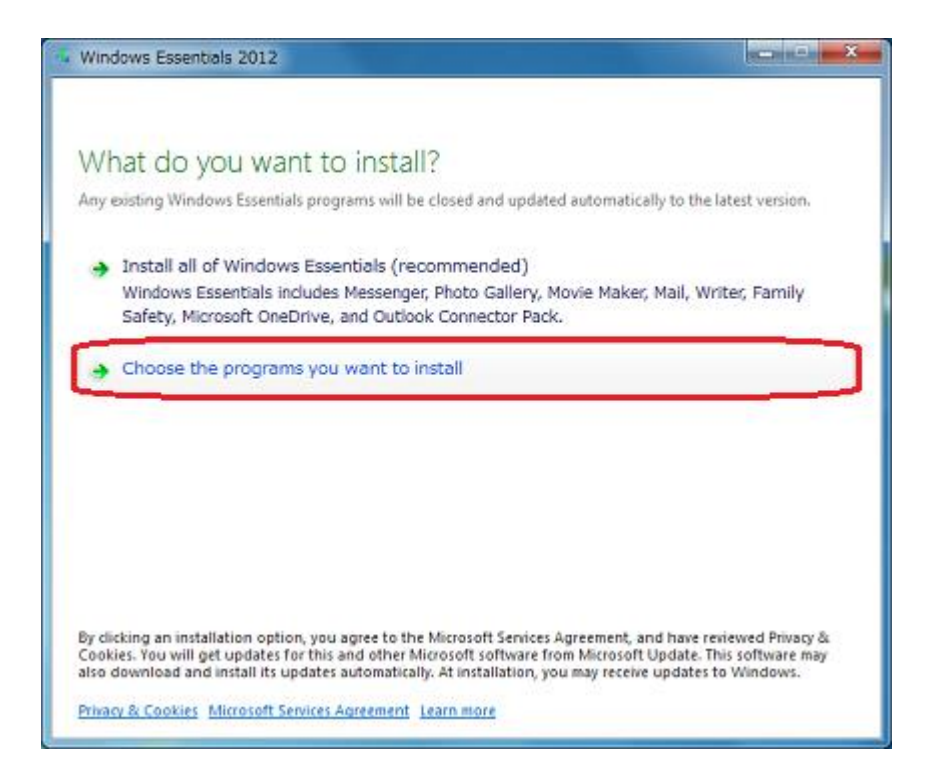

Step7. You will see the Windows Essentials custom install window, then check "Mail" and click "Install".

| 🤹 Windows Essentials 2012                                                        |                                     |
|----------------------------------------------------------------------------------|-------------------------------------|
| Select programs to install<br>Any open Windows Essentials programs will be close | ed automatically.                   |
| These programs will be installed                                                 |                                     |
| 🔲 🍊 Microsoft OneDrive                                                           | 🔲 🍣 Messenger                       |
| 🔽 🚞 Mail                                                                         | 🔲 速 🚦 Photo Gallery and Movie Maker |
| 🔲 🔔 Writer                                                                       | 🔲 🎲 Family Safety                   |
|                                                                                  |                                     |
|                                                                                  |                                     |
|                                                                                  |                                     |
|                                                                                  |                                     |
|                                                                                  | Back                                |

Step8. .The installation is completed. Click "Close".

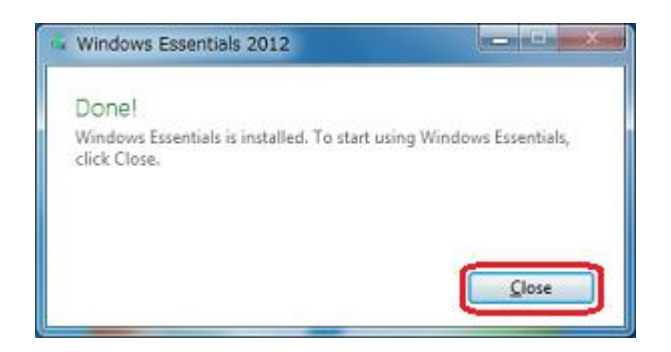

This concludes the installation.